## FREQUENT ASKED QUESTION ("FAQ") v1\_mar2022

| Dividend Reinvestment Plan (DRP) |                                                                                                    |
|----------------------------------|----------------------------------------------------------------------------------------------------|
| Q1                               | How do I elect for DRP via TIIH Online?                                                            |
| A1                               | Go to TIIH Online website at <u>https://tiih.online</u>                                            |
|                                  | Log in with your user ID and password (if you are already a user of TIIH Online, otherwise you are |
|                                  | required to register as a new user before proceeding).                                             |
|                                  | Select the DRP exercise (take note that if you are not an entitled holder, the DRP exercise will   |
|                                  | not be visible for you to select).                                                                 |
|                                  | Read and agree to the Terms & Condition and Declaration.                                           |
|                                  | Select the CDS account that you wish to elect for DRP.                                             |
|                                  | Indicate the number of shares you wish to reinvest.                                                |
|                                  | Check the subscription details and handling fee payable and confirm.                               |
|                                  | Pay your money via Maybank2u or any Financial Process Exchange (FPX) participating bank            |
|                                  | which you have an internet banking account.                                                        |
|                                  | Once payment process is complete, go to Application History to download and print your e-          |
|                                  | Dividend Reinvestment Form ("DRF") submitted for your record.                                      |
|                                  | You will also receive an email from TIIH Online acknowledging receipt of your successful           |
|                                  | submission of e-DRF.                                                                               |
| Q2                               | How do I make payment for the handling fee and stamp duty?                                         |
| A2                               | TIIH Online provides online payment facilities for you to make such payment.                       |
|                                  | You can pay via Maybank2u or any Financial Process Exchange (FPX) participating bank which         |
|                                  | you have an internet banking account.                                                              |
| Q3                               | I was making a payment for handling fee and the amount has been debited from my bank               |
|                                  | account, but suddenly TIIH Online shows 'error 401/404" in my computer screen, what should         |
|                                  | I do?                                                                                              |
| A3                               | Logout from TIIH Online and re-login after 30 minutes.                                             |
|                                  | Once login, click "Application History" on the left side of the main page.                         |
|                                  | Find your DRP submission in the listing in the listing of submissions.                             |
|                                  | If you can find, this confirms your DRP submission is received by Tricor.                          |
|                                  | Print your e-DRF for your record.                                                                  |
|                                  | If you can't find your application, report the incidence to Tricor via email at                    |
|                                  | tiih.online@my.tricorglobal.com by providing your full name, MyKad number and the name of          |
|                                  | the corporate exercise.                                                                            |
|                                  | Tricor will check and revert to you on the findings.                                               |
| Q4                               | How do I know that my online election is successfully submitted?                                   |
| A4                               | Within 5 minutes after you have submitted your e-DRF in TIIH Online, you will receive an e-        |
|                                  | mail from the Administrator of TIIH Online informing you that your e-submission is received.       |
|                                  | You can also find out by login to TIIH Online.                                                     |

## FREQUENT ASKED QUESTION ("FAQ") v1\_mar2022

|    | Select "Application History" on the left side of the main page.                          |
|----|------------------------------------------------------------------------------------------|
|    | Find your e-DRF in the listing of submissions.                                           |
| Q5 | Do I need to submit the hardcopy of the DRF after I have made an e-submission of DRF via |
|    | TIIH Online                                                                              |
| A5 | You are not required to do so.                                                           |
|    |                                                                                          |